## 컬렉션 음성가이드 안내

스마트폰을 소지하고 계신 분은 내비게이터가 컬렉션전의 전시작품을 알기쉽게 설명해주는 「컬렉션 음성가이드」를 무료로 이용하실 수 있습니다. 아래의 순서에 따라 어플을 설치한 후 콘텐츠를 다운로드해 주십시오.

1. 어플의 설치

## Android 단말

- GooglePlay 에 접속하여 검색창에 「OPAM」 또는 「오이타현립미술관」을 입 력 후 검색해 주십시오.
- ②「OPAM」의 어플이 표시되면 「설치」를 누른 후 어플을 설치해 주십시오.

iOS 단말

- ② AppStore 에 접속하여 검색창에「OPAM」또는「오이타현립미술관」을 입력 후 검색해 주십시오.
- ②「OPAM」의 어플이 표시되면「받기」를 누른 후 어플을 설치해 주십시오.

## 2. 콘텐츠 다운로드

- ① 휴대형단말기 설정에서 WiFI를 실행시켜 주십시오.
- ② WiFi 네트워크에「opam-wifi」가 표시되면, 패스워드를 입력 후 접속해 주십시 오. (접속 패스워드 1258163264)
- ③ 설치 한 OPAM 의 어플을 실행시켜 주십시오.
- ④ 화면 우측 상단의 「메뉴」에서 「데이터 다운로드」를 누른 후 콘텐츠를 다운 로드해 주십시오.

## 3. 이용방법

- 음성가이드를 들을 수 있는 작품은 캡션 좌측 상단에 
  의표시가 있습니
  다.
- ② 홈 화면의 「전시작품정보」를 누르면 전시작품의 그림과 작품정보가 표시됩니다.
- ③ 화면 아래의 「음성가이드」를 누르면 음성가이드가 시작됩니다.
- ④ 홈 화면의「전시작품일람」에서 음성가이드를 듣고싶은 작품을 선택할 수 있습니다.
- 회장 안에서 이용하실 때에는 다른 관람객에게 방해가 되지 않도록 반드시 이어폰
  을 사용해 주십시오.
- 다운로드한 콘텐츠의 데이터는 24 시간 후에 자동으로 삭제됩니다.
- 이어폰은 접수처에서 대여해드리고 있습니다.